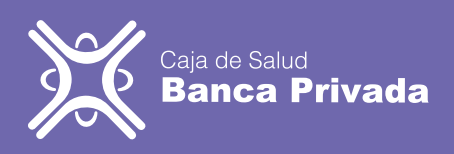

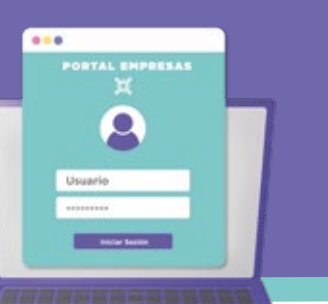

## Manual CREACIÓN CUENTA TITULAR

Ingresamos al portal web:

- www.csbp.com.bo - www.asegurados.csbp.com.bo una vez ingresando en la dirección, hacemos clic en "crear cuenta".

|   | 1   |  |
|---|-----|--|
|   | - 1 |  |
| • | - 1 |  |
|   |     |  |
|   |     |  |
|   |     |  |
|   |     |  |

Deberá introducir el documento de identidad, fecha de nacimiento, elegimos el tipo de registro, en este caso aviso de alta, colocaremos el nro. de documento de aviso de alta, hacemos clic en no soy un robot y presiono "confirmar".

 $\square$ 

5

colocamos el correo electrónico en la cual llegara la confirmación de registro de usuario, seguidamente debe aceptar los términos y condiciones habilitando el botón de "confirmar" y hacer clic en el mismo.

En la siguiente pantalla

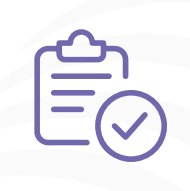

Deberá entrar al correo colocado con anterioridad e ingresar al e-mail de seguros@csbp.com.bo y seguir las instrucciones, es decir, hacer clic aquí que los llevará a "Establezca su contraseña".

La contraseña creada tiene que ser compleja, deberá confirmar la contraseña en la parte inferior y luego presionar, "aceptar", le saldrá la leyenda, la información fue actualizada, damos clic en "aceptar" que lo redireccionará a la web para el ingreso.

6

En la web ahora colocamos el correo electrónico y la contraseña que fueron utilizados para la creación de usuario, seguido hacemos clic en "no soy un robot" para finalizar presionamos "iniciar sesión".

Como último paso podrán acceder a la plataforma para poder "afiliarse o afiliar a sus beneficiarios".

Para ver mas manuales acerca de la afiliación digital ingrese a : www.csbp.com.bo a la sección de portal de asegurado y empresas.

Si quiere ver el video de este manual escanee siguiente el código QR:

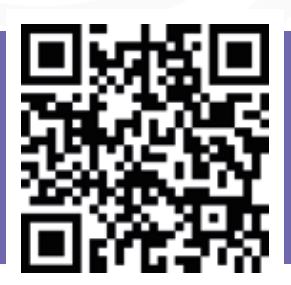